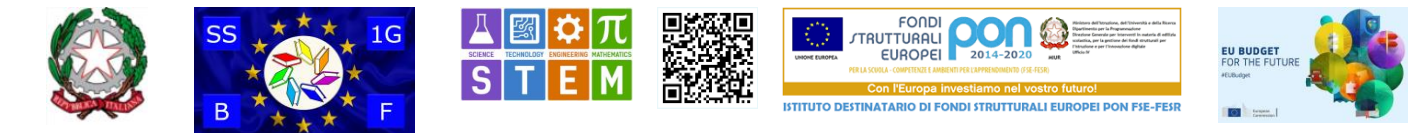

#### Scuola Secondaria di I grado Statale "Battisti - Ferraris"

Plesso Battisti-Ferraris: Via Pozzo Marrone,84 - 76011 Bisceglie (BT) - Plesso Cosmai - Corso Sergio Cosmai - 76011 Bisceglie (BT) - Tel. e fax: +39 080 3924427; e-mail: bamm29100t@istruzione.it- e-mail PEC: bamm29100t@pec.istruzione.it - Sito WEB di Istituto: https://www.battisti-ferraris.edu.it/ Codice Meccanografico: **BAMM29100T** - Codice Fiscale: **92069490727** Codice Univoco Ufficio **UFNOTZ** - Conto corrente postale della scuola 000000000000; https://form.agid.gov.it/view/c115420f-ce08-4a00-a7dc-1d375cfd60e2 https://form.agid.gov.it/view/c115420f-ce08-4a00-a7dc-

Bisceglie (vedi segnatura)

Protocollo (vedi segnatura) n.730 del 3 febbraio 2022

Circolare 090

A: Famiglie Docenti Personale ATA Contribuenti a favore della scuola

Sito WEB di Istituto

Amministrazione trasparente

https://www.battisti-ferraris.edu.it/index.php?option=com\_content&view=featured&Itemid=719

### Tutorial

#### PROCEDURA per il PAGAMENTO del Contributo scolastico

e in generale

per i pagamenti a favore della Scuola Secondaria di I grado Statale "Battisti - Ferraris" di Bisceglie

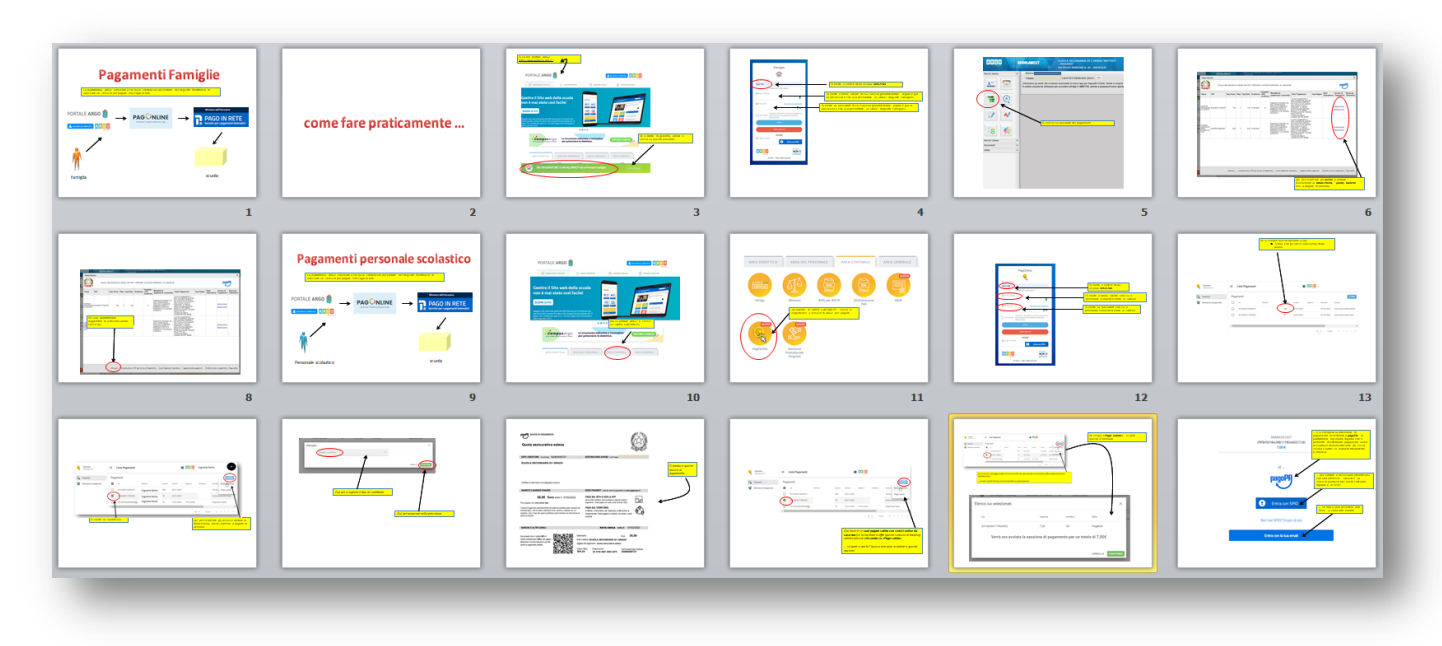

Si fornisce in allegato il tutorial efficace per le famiglie, il personale scolastico e chiunque voglia effettuare una procedura di pagamento a favore della scuola.

DIRIGENTE SCOLASTICO Domenico COSMAI

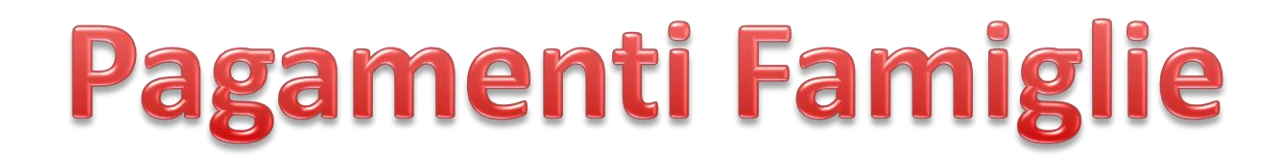

La piattaforma ARGO consente a chi ha le credenziali per entrare nel Registro Elettronico di utilizzare un servizio per pagare con Pago-in-rete

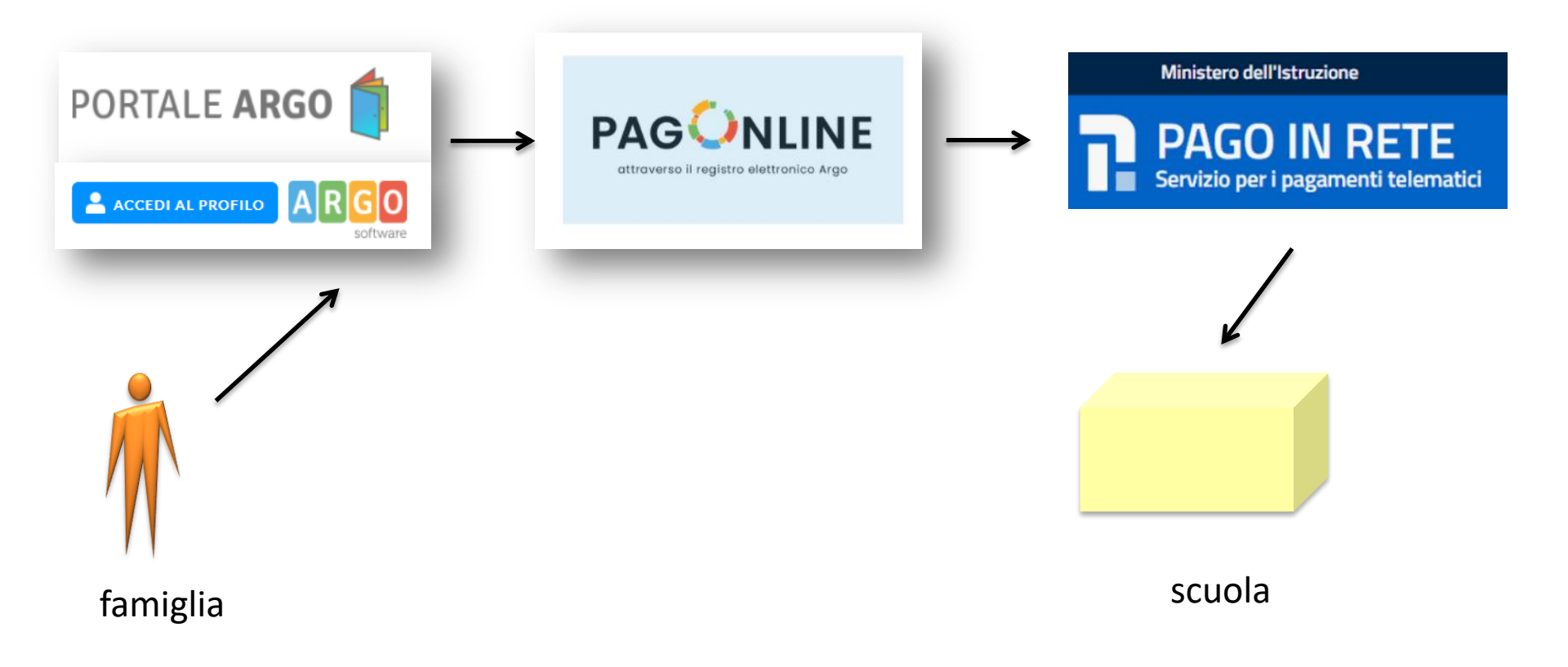

# come fare praticamente ...

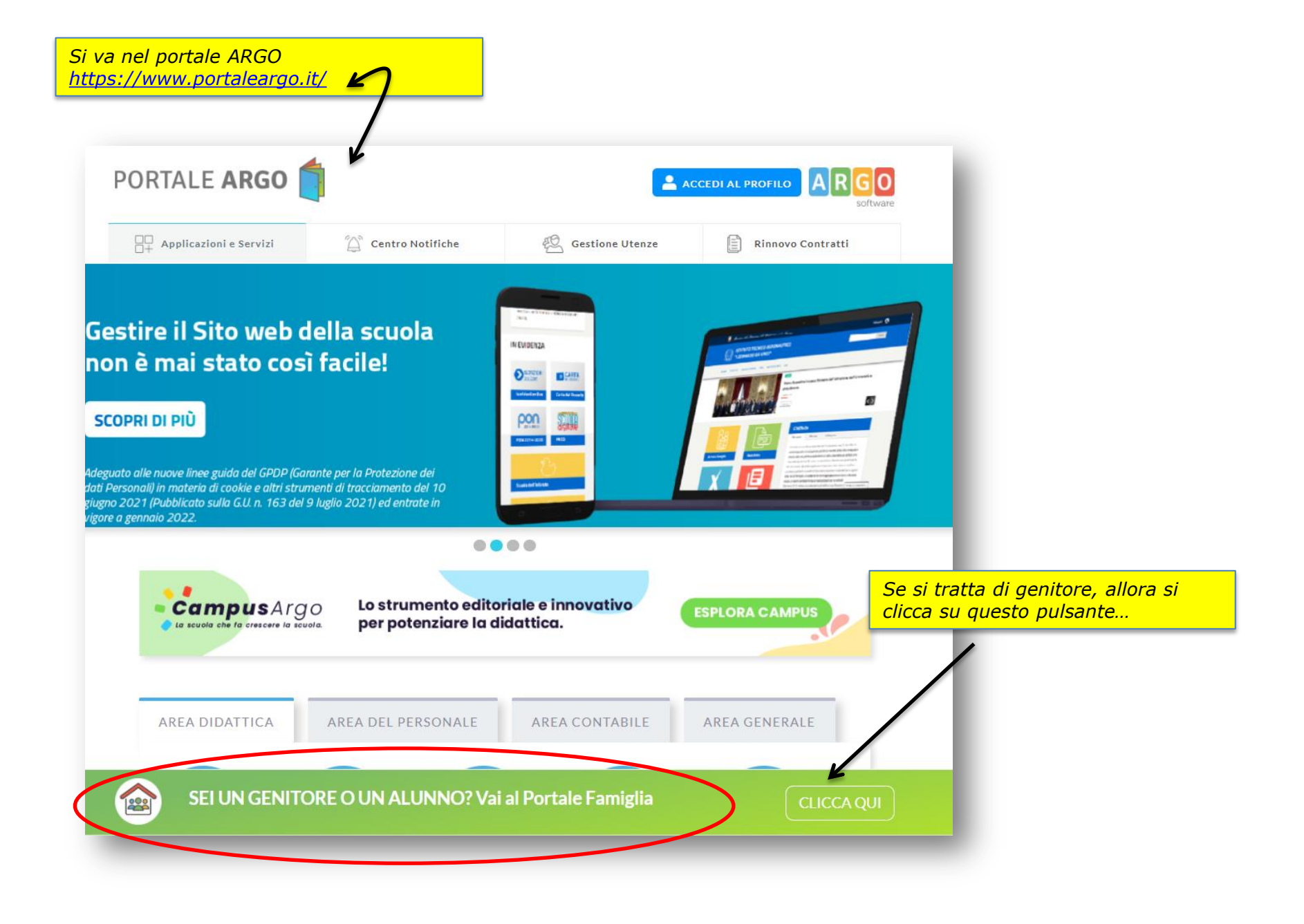

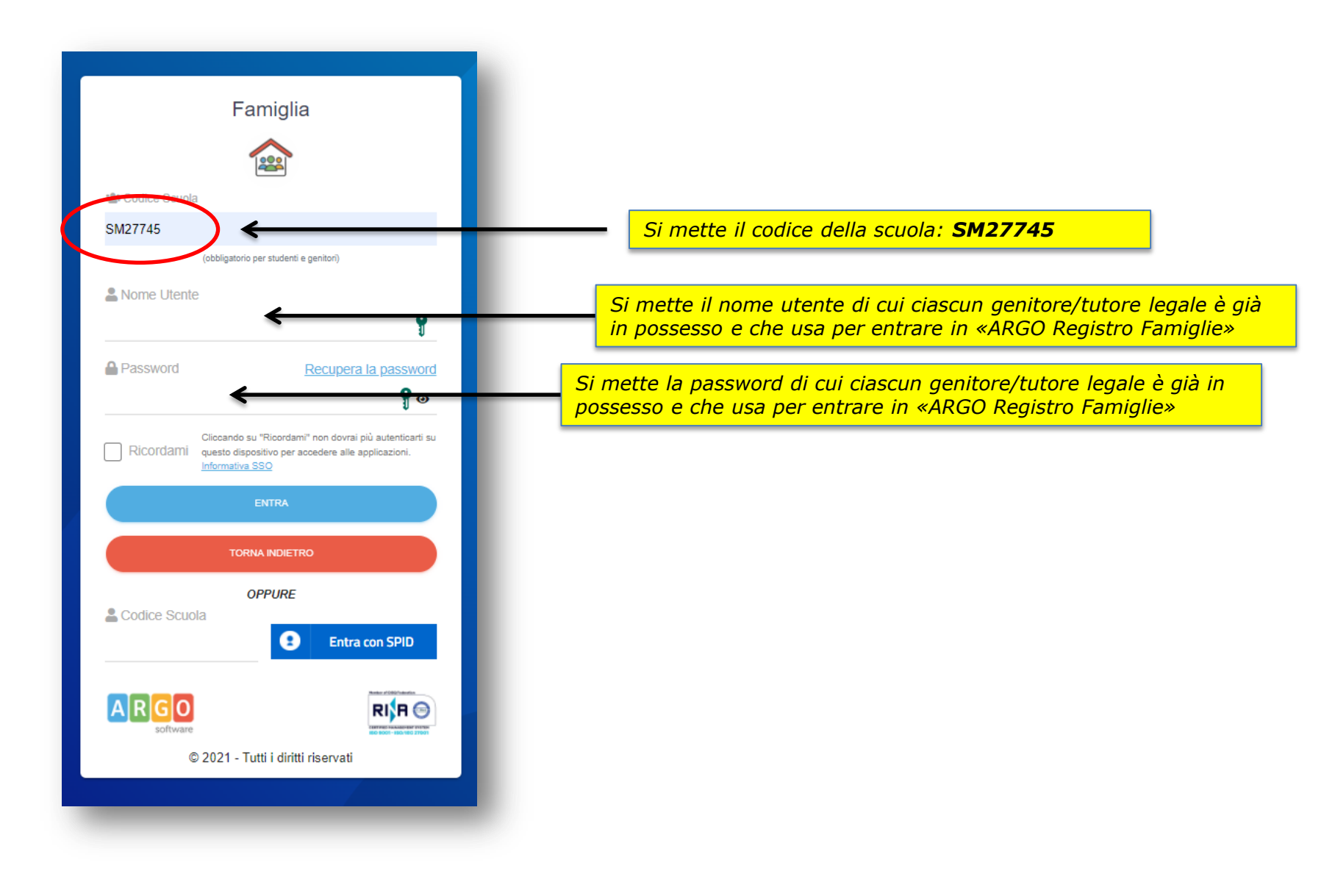

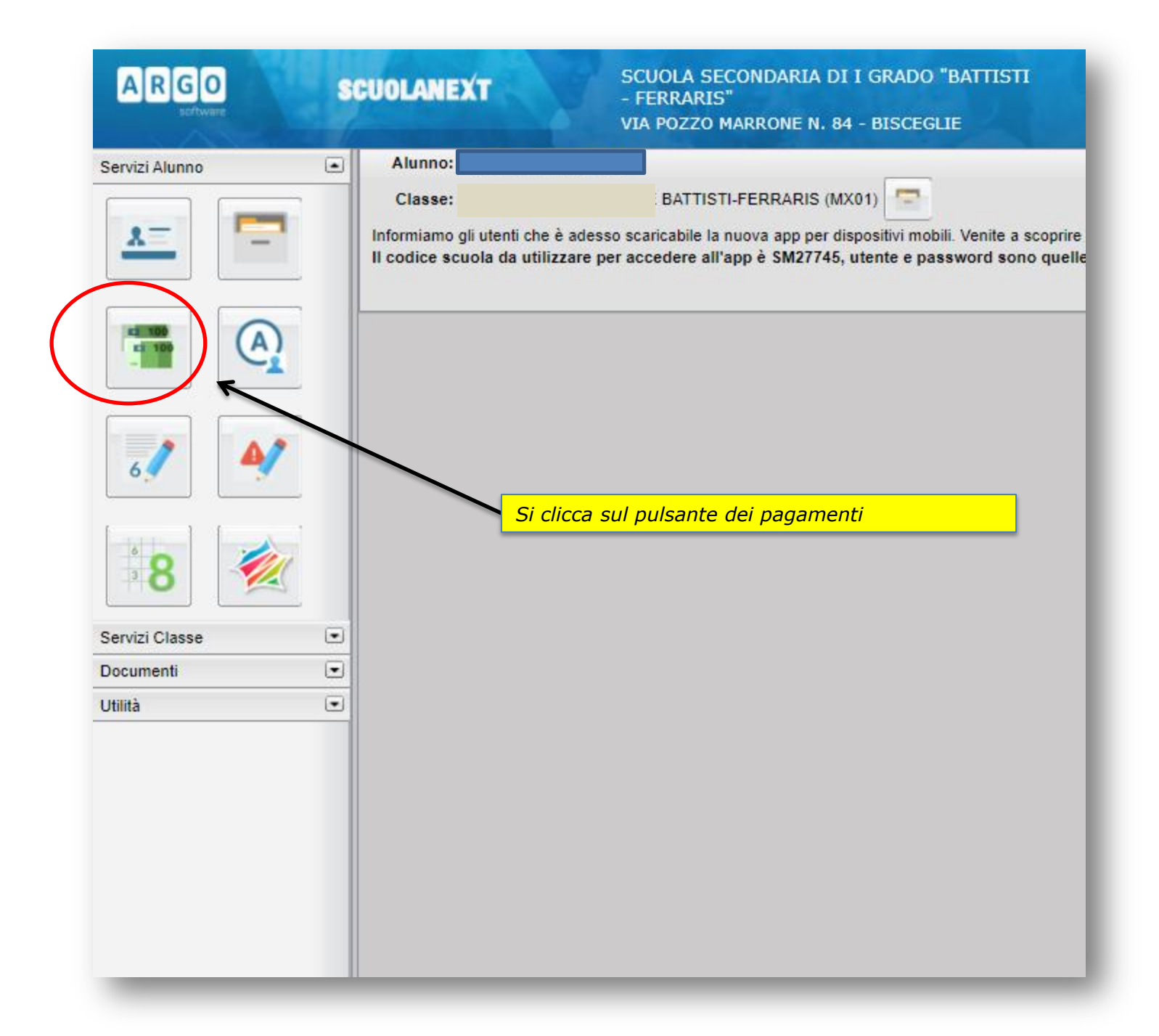

| R           | GO                                                             | SCUOLAN           | IEXT        |         | SCUOLA<br>- FERRAF                                | SECONDAR<br>US" | IA DI I GRA                   | DO "BATTISTI                                                                                                    |                                                                                                    |                             |                                  |                                                |                        |  |
|-------------|----------------------------------------------------------------|-------------------|-------------|---------|---------------------------------------------------|-----------------|-------------------------------|----------------------------------------------------------------------------------------------------|----------------------------------------------------------------------------------------------------|-----------------------------|----------------------------------|------------------------------------------------|------------------------|--|
|             | Tasse Alu                                                      | nno               |             |         |                                                   |                 |                               |                                                                                                    |                                                                                                    |                             |                                  |                                                | ×                      |  |
| zi A        |                                                                | SCUOLA SI         | ECONDARIA D | I I GRA | SCUOLA SECONDARIA DI LI GRADO "BATTISTI FERRARIS" |                 |                               |                                                                                                    |                                                                                                    |                             |                                  |                                                |                        |  |
| 10          | Tassa                                                          | ιυν               | Imp.Tassa   | Rata    | Imp.Rata                                          | Scadenza        | Pagabile<br>oltre<br>scadenza | Modalità di<br>pagamento consentite                                                                                                    | Stato Pagamento                                                                                                    | Imp.Pagato                  | Data<br>Operazione               | Avviso di<br>Pagamento                         | Ricevuta<br>Telematica |  |
|             | Contributo<br>Assicurazione<br>a.s. 2021/22                    | 03164267517349379 | 7,00        | 1       | 7,00                                              | 07/02/2022      | N                             | Pagamento immediato (on-<br>line) o tramite stampa<br>dell'avviso di pagamento<br>(pagamento presso un<br>Prestatore di Servizi di<br>Pagamento in un momento<br>successivo) | L'avviso di pagamento e'<br>stato correttamente generato<br>ed è scaricabile mediante il<br>link 'Scarica avviso' presente<br>nella colonna 'Avviso di<br>Pagamento'. Si attende<br>esecuzione del pagamento<br>presso un PSP abilitato.<br>Premere il pulsante 'Consulta<br>elenco PSP' per<br>visualiazzare elenco<br>completo dei PSP abilitati.  |                             |                                  | Scarica avviso<br>Elimina avviso               |                        |  |
| zi C<br>mei | Contributo<br>Ampliamento<br>Offerta<br>Formativa a.s<br>21/22 | 03164267438457681 | 8,00        | 1       | 8,00                                              | 07/02/2022      |                               | Pagamento immediato (on-<br>line) o tramite stampa<br>dell'avviso di pagamento<br>(pagamento presso un<br>Prestatore di Servizi di<br>Pagamento in un momento<br>successivo) | L'avviso di pagamento e'<br>stato correttamente generato<br>ed è scarica bile mediante il<br>link 'Scarica avviso' presente<br>nella colonna 'Avviso di<br>Pagamento'. Si attende<br>esecuzione del pagamento<br>presso un PSP abilitato.<br>Premere il pulsante 'Consulta<br>elenco PSP' per<br>visualiazzare elenco<br>completo dei PSP abilitati. |                             |                                  | <u>Scarica avviso</u><br><u>Elimina avviso</u> |                        |  |
|             |                                                                |                   | Istruzioni  | Cons    | sulta elenco l                                    | PSP (per Avvi   | so di Pagame                  | ento) Avvia Pagamento S                                                                                                    | pontaneo Aggiorna stato                                                                                                    | pagamenti                   | Richiedi avviso                  | di pagamento                                   | Paga subito            |  |
| SCI         |                                                                | _                 |             |         |                                                   |                 |                               |                                                                                                    |                                                                                                    |                             |                                  |                                                |                        |  |
|             |                                                                |                   |             |         |                                                   |                 |                               |                                                                                                    | Qui per sca<br>fisicamente                                                                                                    | ricare gl<br>in <b>taba</b> | i <mark>avvisi</mark><br>ccheria | e andare<br>, <b>poste,</b>                    | e<br>banche            |  |

ecc. a pagare di persona

|                    | GO                                                             | SCUOLA                                                                           | NEXT                                                           |                                           | SCUOLA<br>- FERRAI                           | SECONDAR<br>RIS"                                  | IA DI I GRA                         | DO "BATTISTI                                                                                                    |                                                                                                    |            |                    |                                         |                        |  |
|--------------------|----------------------------------------------------------------|----------------------------------------------------------------------------------|----------------------------------------------------------------|-------------------------------------------|----------------------------------------------|---------------------------------------------------|-------------------------------------|----------------------------------------------------------------------------------------------------|----------------------------------------------------------------------------------------------------|------------|--------------------|-----------------------------------------|------------------------|--|
|                    | Tasse Alu                                                      | Tasse Alunno X                                                                   |                                                                |                                           |                                              |                                                   |                                     |                                                                                                    |                                                                                                    |            |                    |                                         |                        |  |
| izi A              |                                                                | pagoPA                                                                           |                                                                |                                           |                                              |                                                   |                                     |                                                                                                    |                                                                                                    |            |                    |                                         |                        |  |
| 10                 | Tassa                                                          | IUV                                                                              | Imp.Tassa                                                      | Rata                                      | Imp.Rata                                     | Scadenza                                          | Pagabile<br>oltre<br>scadenza       | Modalità di<br>pagamento consentite                                                                                                    | Stato Pagamento                                                                                                    | Imp.Pagato | Data<br>Operazione | Avviso di<br>Pagamento                  | Ricevuta<br>Telematica |  |
| 5.4                | Contributo<br>Assicurazione<br>a.s. 2021/22                    | 03164267517349379                                                                | 7,00                                                           | 1                                         | 7,00                                         |                                                   | N                                   | Pagamento immediato (on-<br>line) o tramite stampa<br>dell'avviso di pagamento<br>(pagamento presso un<br>Prestatore di Servizi di<br>Pagamento in un momento<br>successivo) | L'avviso di pagamento e'<br>stato correttamente generato<br>ed è scaricabile mediante il<br>link 'Scarica avviso' presente<br>nella colonna 'Avviso di<br>Pagamento' Si attende<br>esecuzione del pagamento<br>presso un PSP abilitato.<br>Premere il pulsante 'Consulta<br>elenco PSP' per<br>Visualiazzare elenco<br>completo dei PSP abilitati. |            |                    | <u>Scarica avviso</u><br>Elimina avviso |                        |  |
| izi C<br>Jmei<br>à | Contributo<br>Ampliamento<br>Offerta<br>Formativa a.s<br>21/22 | 03164267438457681                                                                | 8,00                                                           | 1                                         | 8,00                                         |                                                   |                                     | Pagamento immediato (on-<br>line) o tramite stampa<br>dell'avviso di pagamento<br>(pagamento presso un<br>Prestatore di Servizi di<br>Pagamento in un momento<br>successivo) | L'avviso di pagamento e'<br>stato correttamente generato<br>ed è scaricabile mediante il<br>link 'Scarica avviso' presente<br>nella colonna 'Avviso di<br>Pagamento' Si attende<br>esecuzione del pagamento<br>presso un PSP abilitato.<br>Premere il pulsante 'Consulta<br>elenco PSP' per<br>visualiazzare elenco<br>completo dei PSP abilitati. |            |                    | <u>Scarica avviso</u><br>Elimina avviso |                        |  |
|                    | Qui<br>onli<br>que<br>se<br>pag                                | invece <b>se u</b><br>ne da casa<br>sto servizio<br>e però hai s<br>are di perso | <b>vuoi pa</b><br>tua solo<br>di bani<br>scaricato<br>ona, noi | <b>gar</b><br>se<br>king<br>b l'a<br>n pu | <b>e subi</b><br>la tua<br>online<br>vviso p | <b>to</b> con to<br>banca d<br>er anda<br>edere a | servizi<br>offre<br>are a<br>questa |                                                                                                    |                                                                                                    |            |                    |                                         |                        |  |

opzione di pagamento online

Istruzioni Consulta elenco PSP (per Avviso di Pagamento) Avvia Pagamento Spontaneo Aggiorna stato pagamenti

ontaneo Aggiorna stato pagamenti Richiedi avviso di pagamento Paga subito

| R                  | GO                                                                                                    | SCUOLAN           | IEXT       |        | SCUOLA<br>- FERRAF | SECONDAR      | IA DI I GRA                   | DO "BATTISTI                                                                                                    |                                                                                                    |            |                    |                                                |                        |
|--------------------|----------------------------------------------------------------------------------------------------|-------------------|------------|--------|--------------------|---------------|-------------------------------|----------------------------------------------------------------------------------------------------|----------------------------------------------------------------------------------------------------|------------|--------------------|------------------------------------------------|------------------------|
|                    | Tasse Alu                                                                                                  | nno               |            |        |                    |               |                               |                                                                                                    |                                                                                                    |            |                    |                                                | ×                      |
| izi A              |                                                                                                    | SCUOLA SI         | E          | pagoPf |                    |               | <u>ም</u>                      |                                                                                                    |                                                                                                    |            |                    |                                                |                        |
| 10                 | Tassa                                                                                                    | IUV               | Imp.Tassa  | Rata   | Imp.Rata           | Scadenza      | Pagabile<br>oltre<br>scadenza | Modalità di<br>pagamento consentite                                                                                                    | Stato Pagamento                                                                                                    | Imp.Pagato | Data<br>Operazione | Avviso di<br>Pagamento                         | Ricevuta<br>Telematica |
| 6 4                | Contributo<br>Assicurazione<br>a.s. 2021/22                                                                | 03164267517349379 | 7,00       | 1      | 7,00               |               | Ν                             | Pagamento immediato (on-<br>line) o tramite stampa<br>dell'avviso di pagamento<br>(pagamento presso un<br>Prestatore di Servizi di<br>Pagamento in un momento<br>successivo) | L'avviso di pagamento e'<br>stato correttamente generato<br>de è scaricabile mediante il<br>link 'Scarica avviso' presente<br>nella colonna 'Avviso di<br>Pagamento'. Si attende<br>esecuzione del pagamento<br>presso un PSP abilitato.<br>Premere il pulsante 'Consulta<br>elenco PSP' per<br>visualiazzare elenco<br>completo dei PSP abilitati. |            |                    | <u>Scarica avviso</u><br><u>Elimina avviso</u> |                        |
| izi C<br>umei<br>à | Se vuoi approfondire<br>leggendoti le istruzioni allora<br>Amp<br>offet clicca qui<br>Formauva as<br>21/22 |                   |            |        |                    |               |                               | Pagamento immediato (on-<br>line) o tramite stampa<br>dell'avviso di pagamento<br>(pagamento presso un<br>Prestatore di Servizi di<br>Pagamento in un momento<br>successivo) | L'avviso di pagamento e'<br>stato correttamente generato<br>ed è scaricabile mediante il<br>link 'Scarica avviso' presente<br>nella colonna 'Avviso di<br>Pagamento'. Si attende<br>esecuzione del pagamento<br>presso un PSP abilitato.<br>Premere il pulsante 'Consulta<br>elenco PSP' per<br>visualiazzare elenco<br>completo dei PSP abilitati. |            |                    | <u>Scarica avviso</u><br><u>Elimina avviso</u> |                        |
|                    |                                                                                                    |                   |            |        |                    |               |                               |                                                                                                    |                                                                                                    |            |                    |                                                |                        |
| ESCI               |                                                                                                    |                   | Istruzioni | Con    | sulta elenco I     | PSP (per Avvi | so di Pagame                  | ento) Avvia Pagamento S                                                                                                    | pontaneo Aggiorna stato                                                                                                    | pagamenti  | Richiedi avviso    | di pagamento                                   | Paga subito            |

## Pagamenti personale scolastico

La piattaforma ARGO consente a chi ha le credenziali per entrare nel Registro Elettronico di utilizzare un servizio per pagare con Pago-in-rete

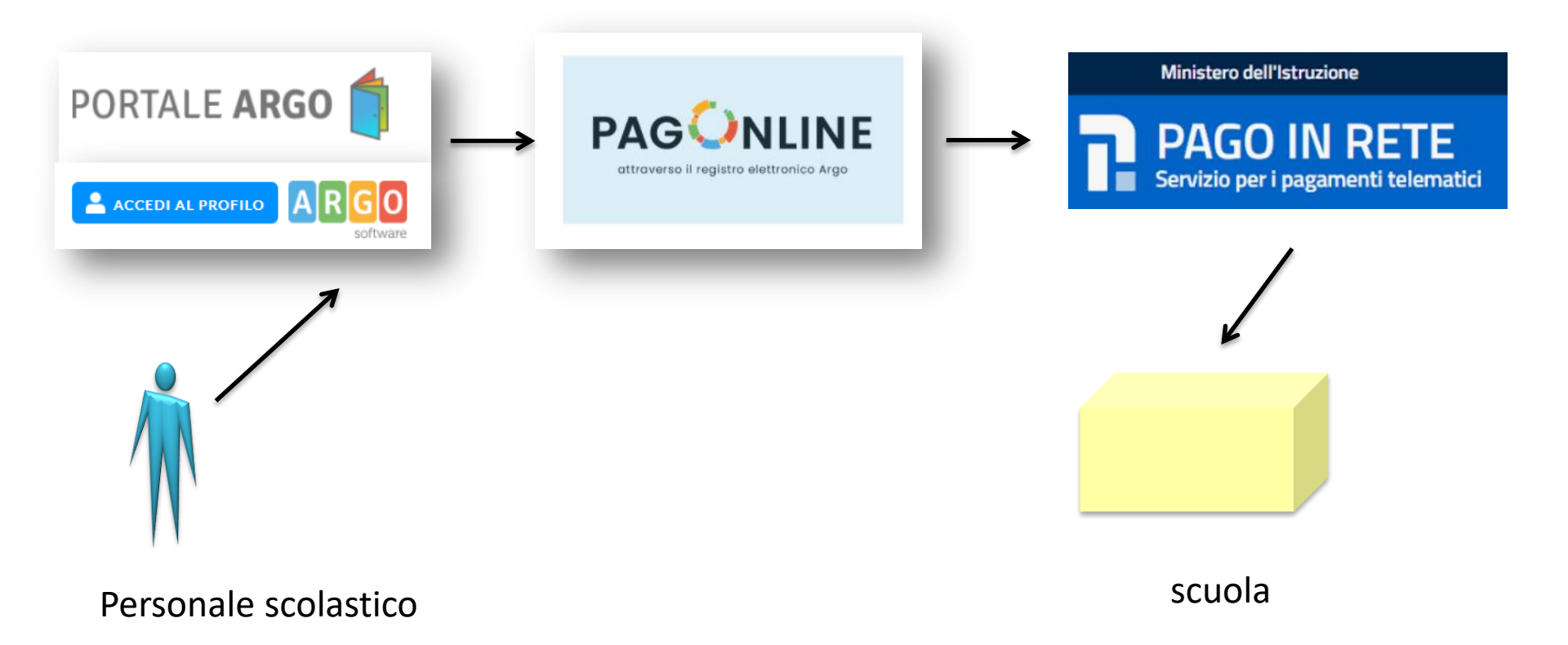

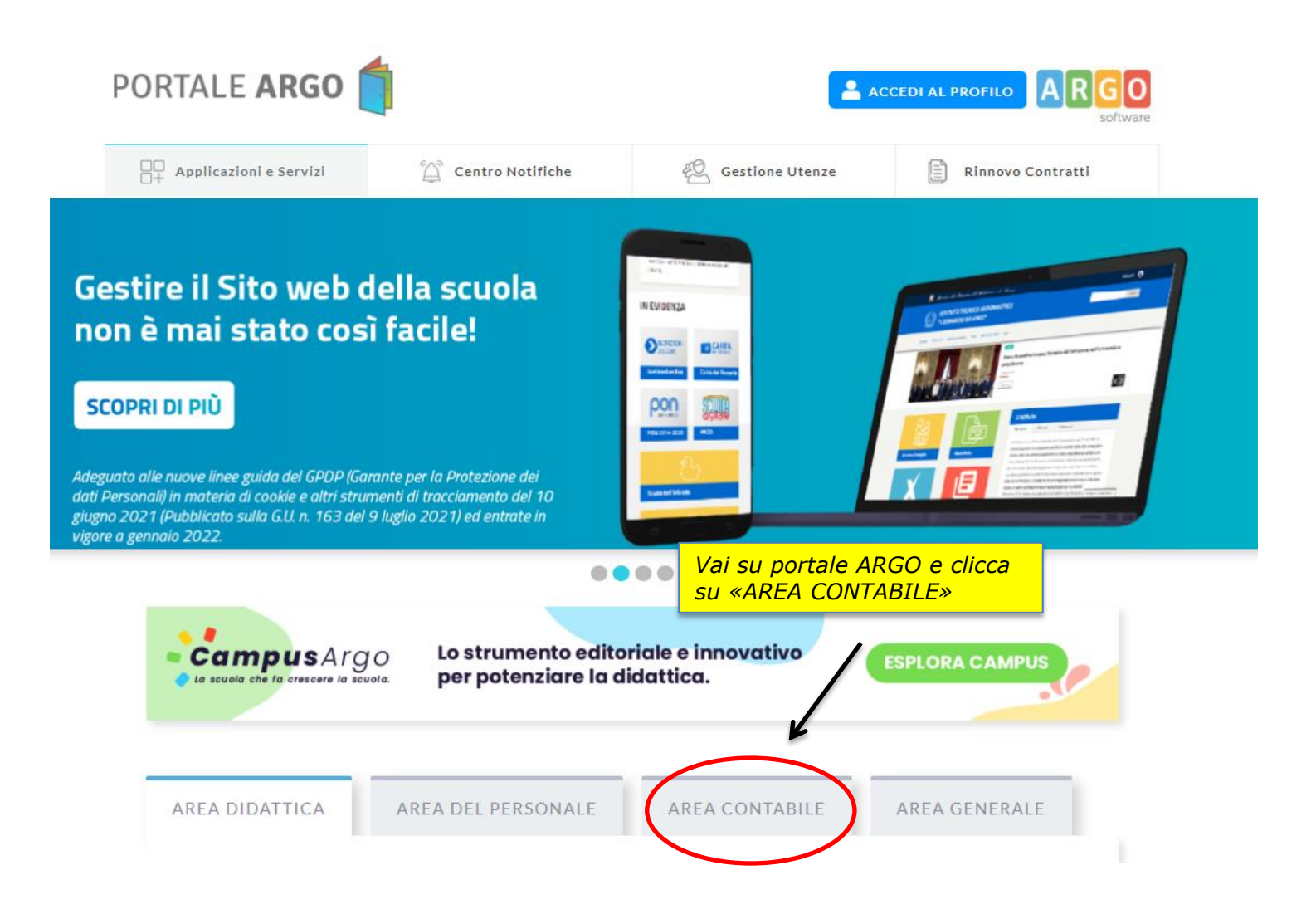

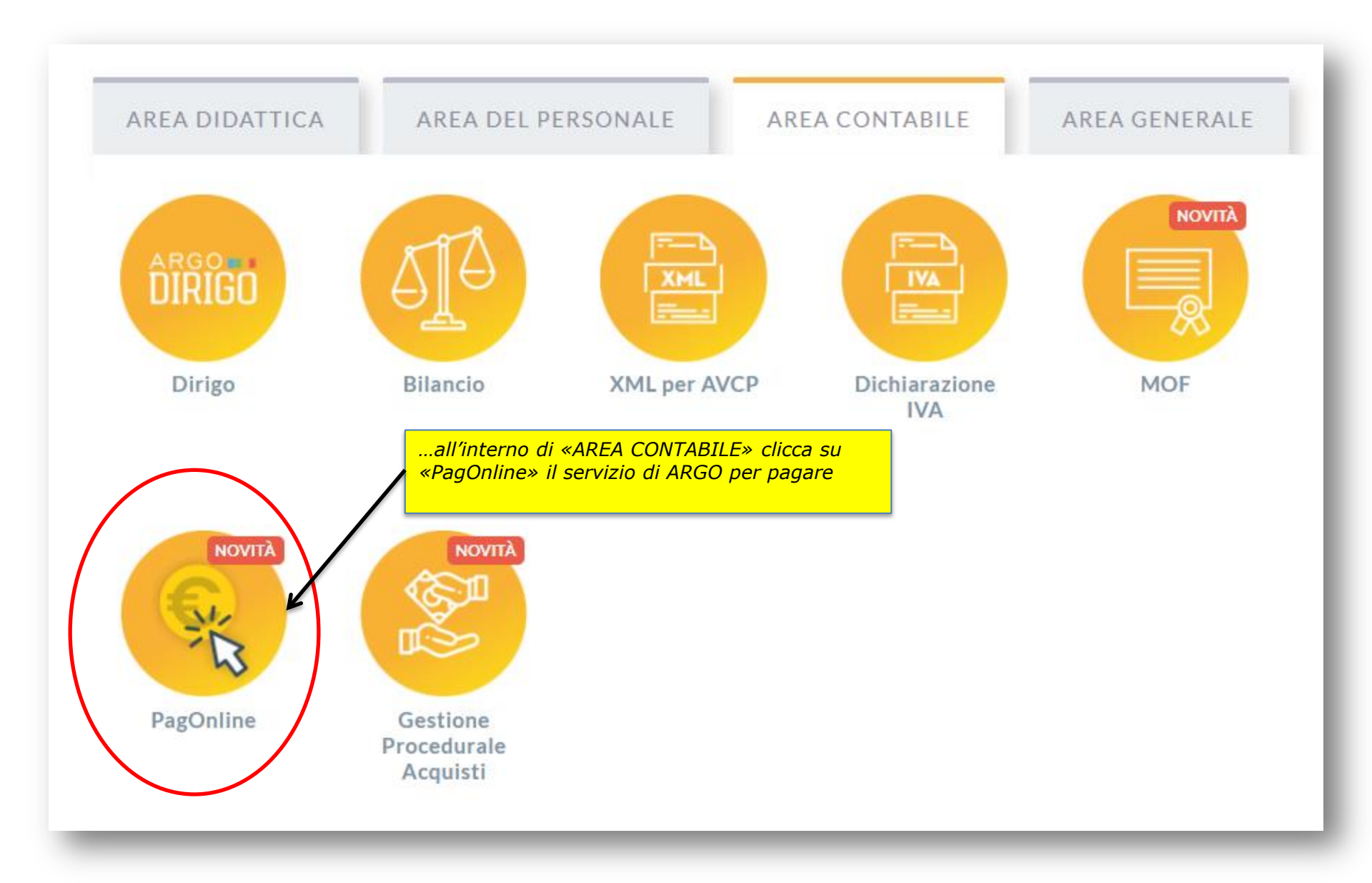

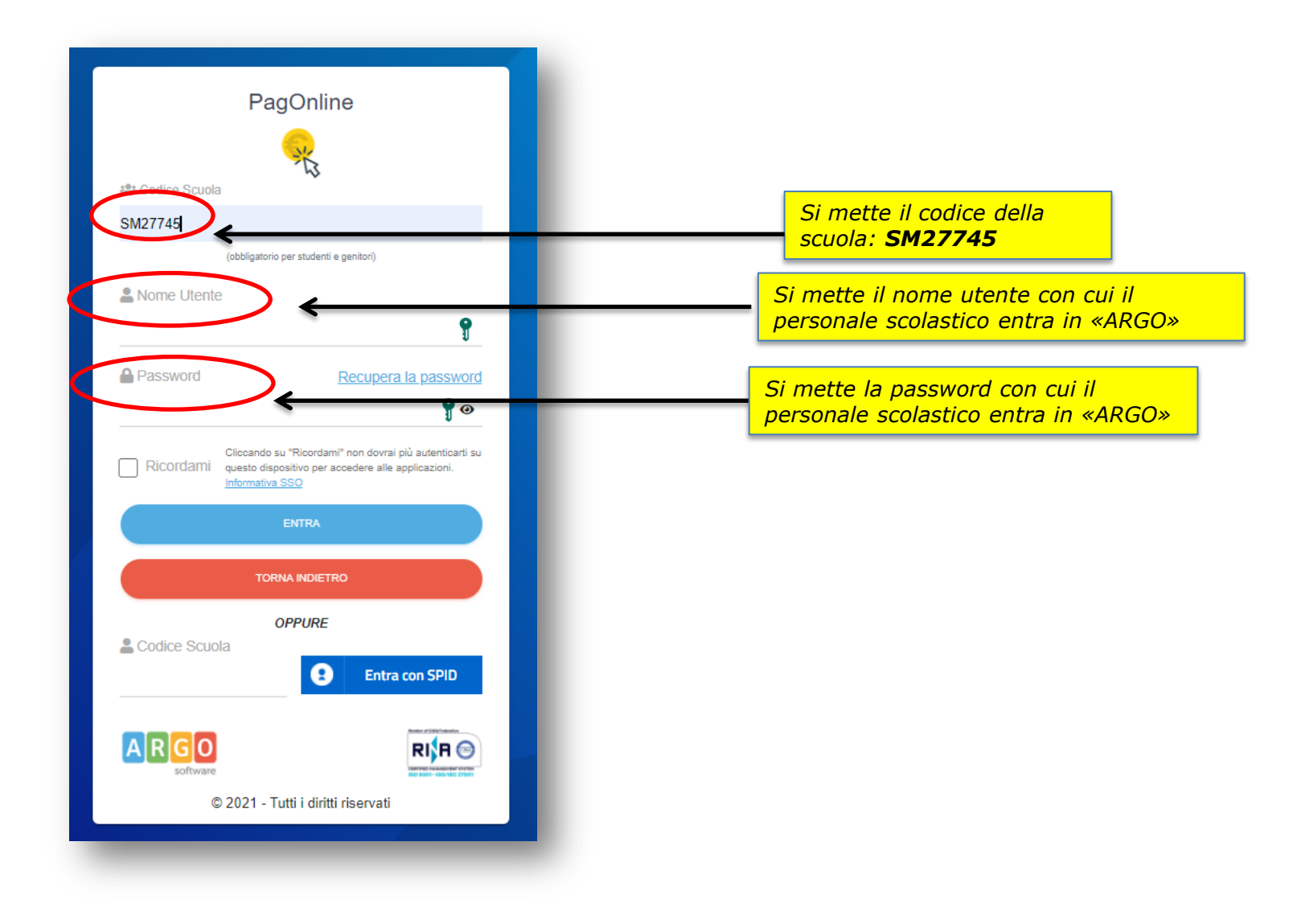

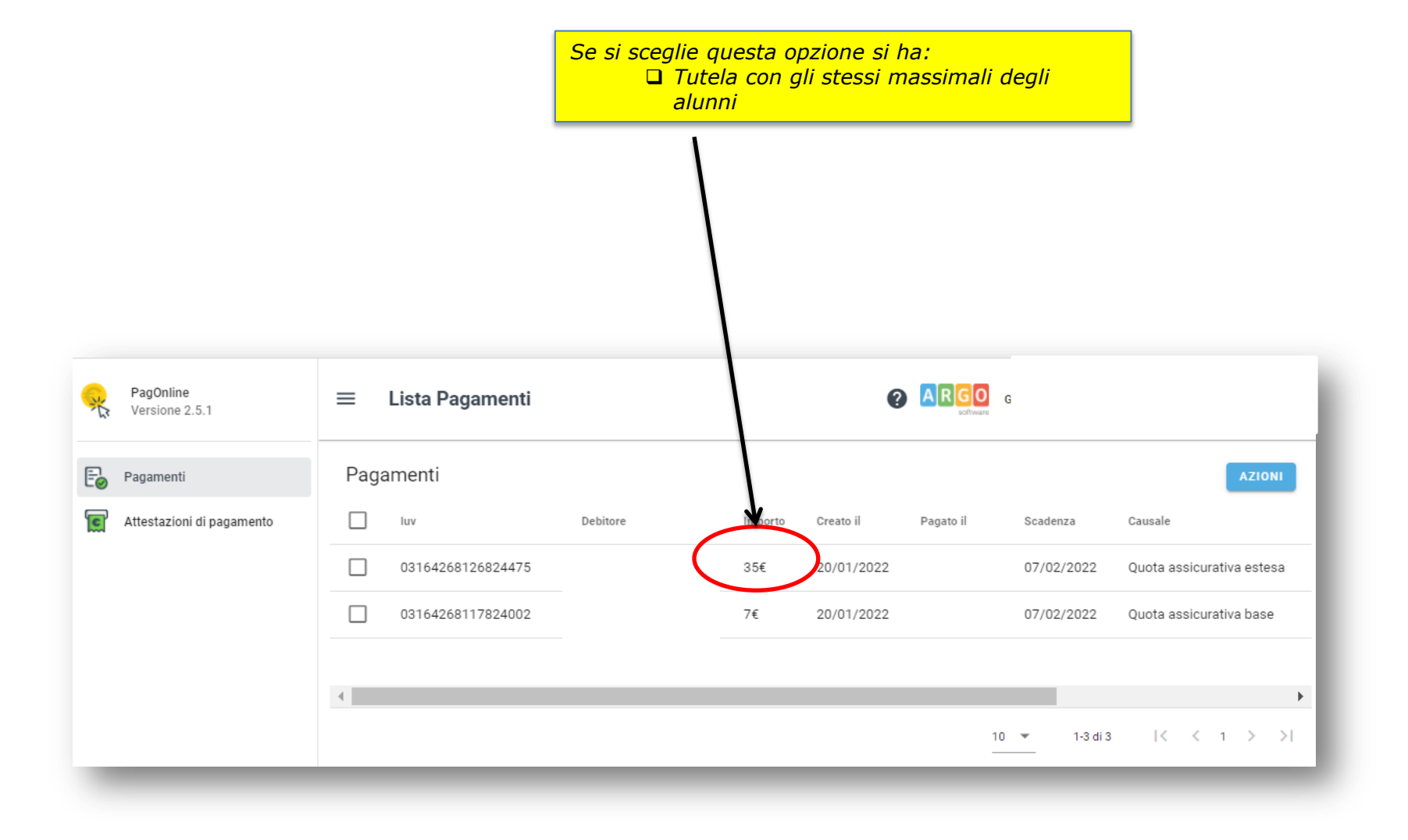

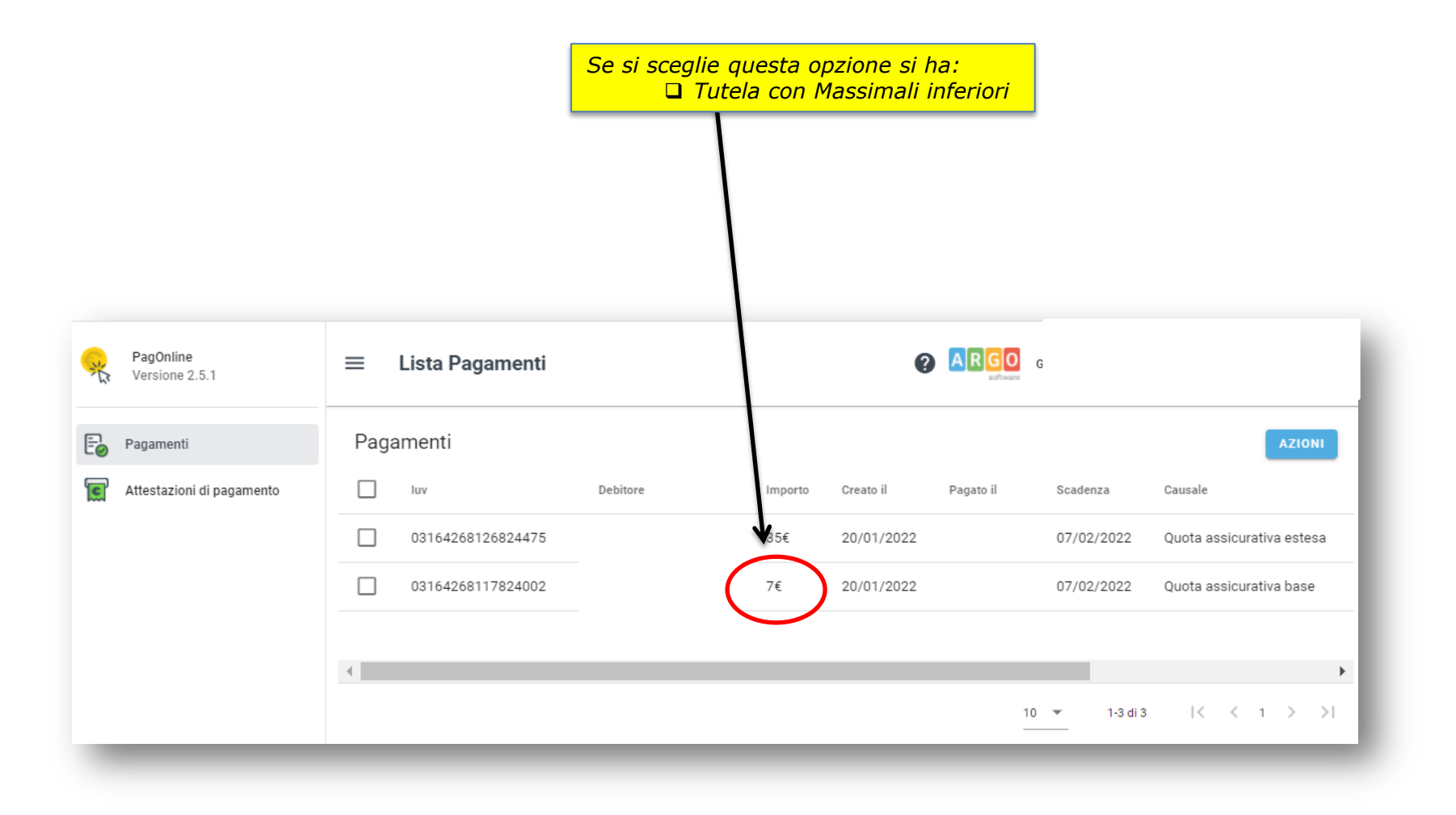

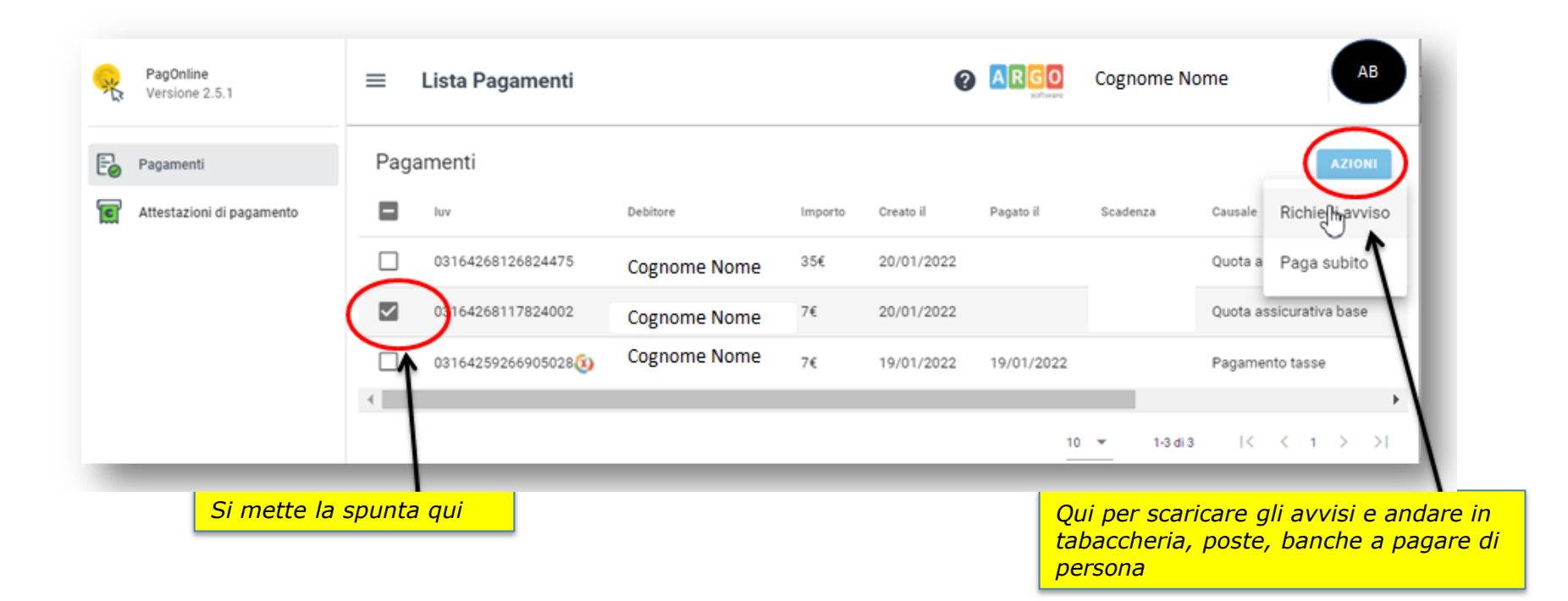

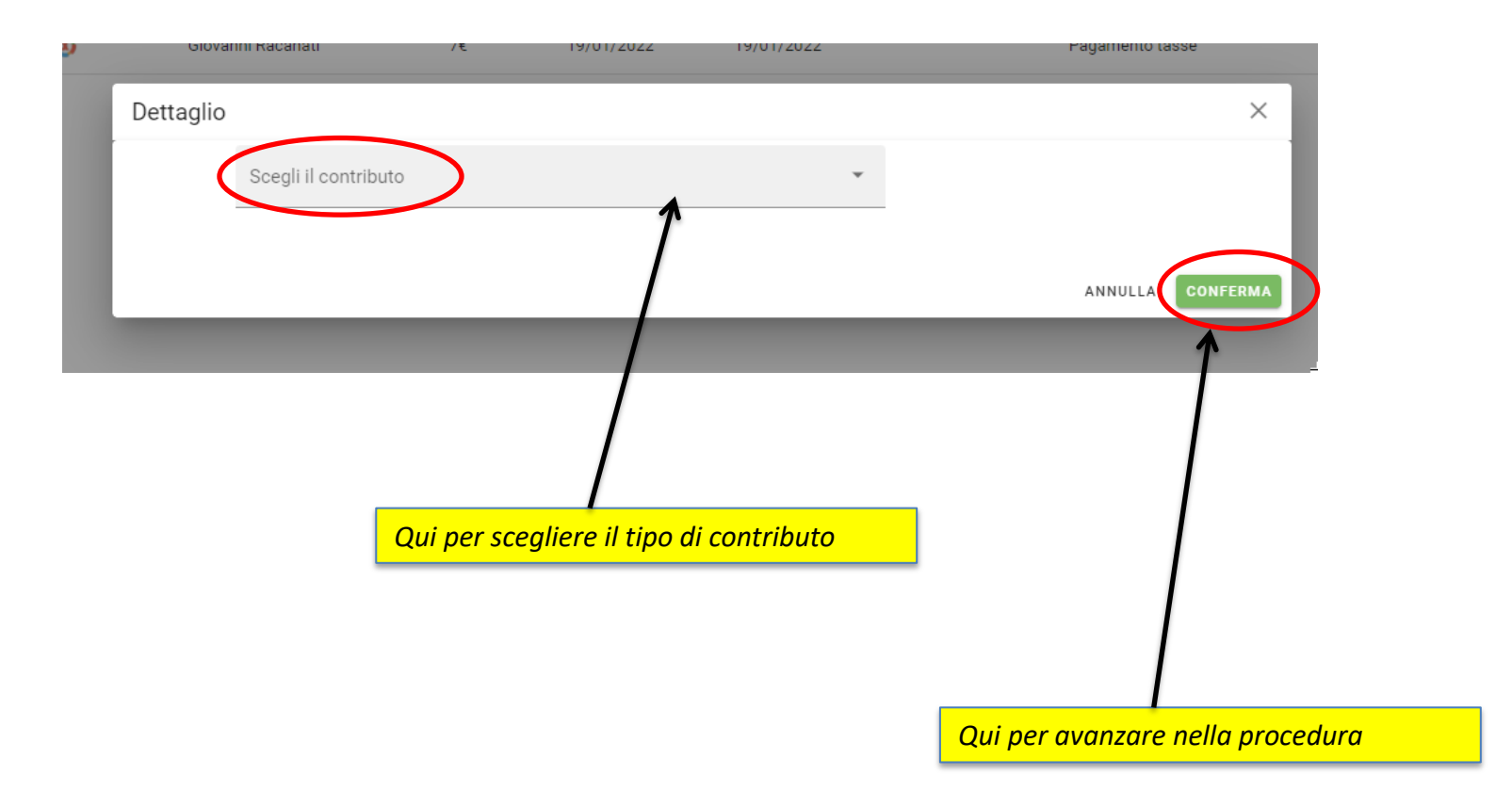

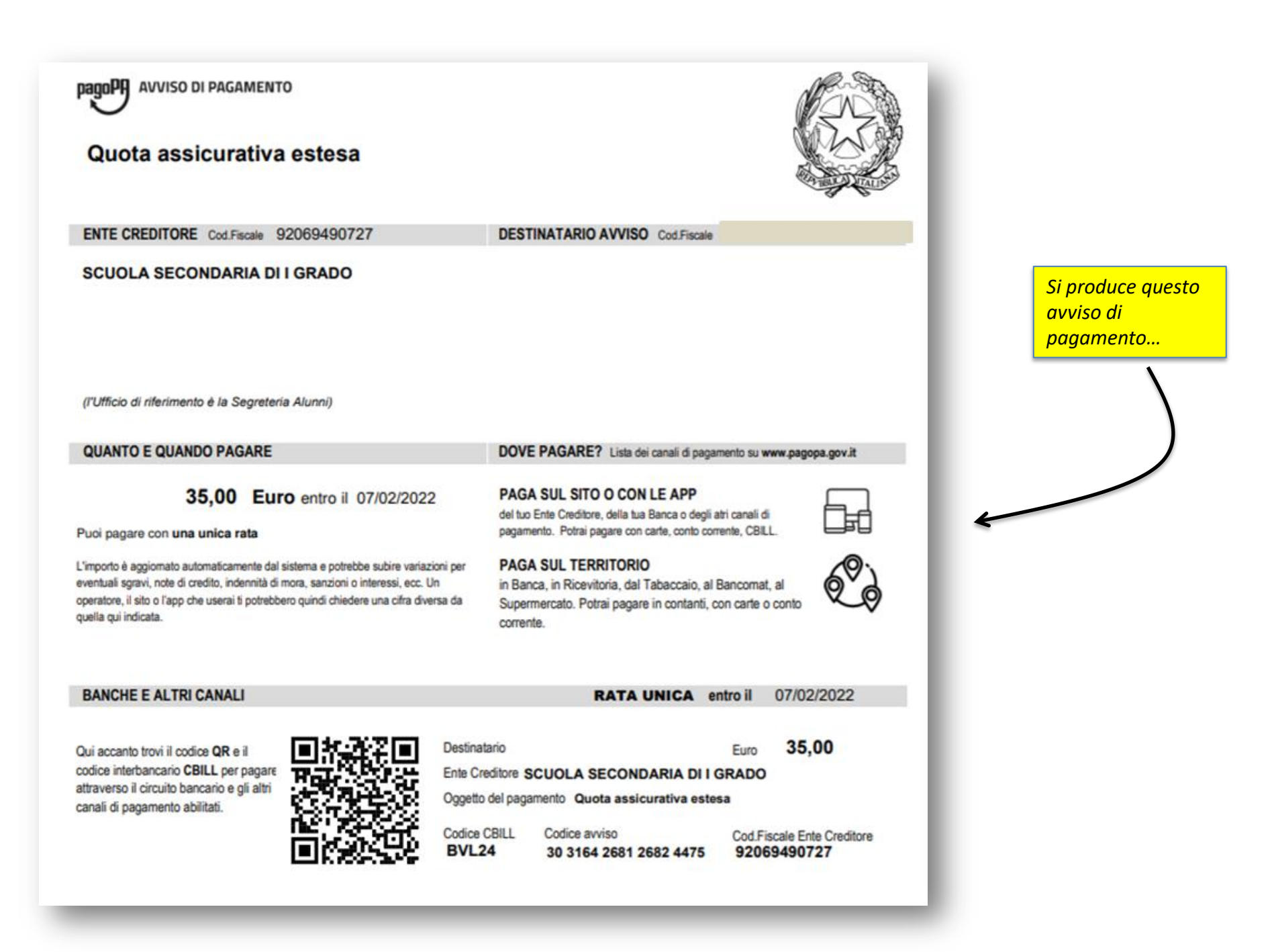

| PagOnline<br>Versione 2.5.1 | ≡ Lista Pagamenti |          |         | 0          | ARGO       |            |          |                             |
|-----------------------------|-------------------|----------|---------|------------|------------|------------|----------|-----------------------------|
| Pagamenti                   | Pagamenti         |          |         |            |            |            |          | AZIONI                      |
| Attestazioni di pagamento   | - luv             | Debitore | Importo | Creato il  | Pagato il  | Scadenza   | Causale  | Richie                      |
|                             | 03164268126824475 |          | 35€     | 20/01/2022 |            |            | Quota a  | Paga subito                 |
|                             | 0.164268117824002 |          | 7€      | 20/01/2022 |            |            | Quota as | sicurativa base             |
|                             | 03164259266905028 |          | 7€      | 19/01/2022 | 19/01/2022 |            | Pagamer  | nto tasse                   |
|                             | 4                 |          |         |            |            |            |          |                             |
|                             |                   |          |         |            | 10         | ▼ 1-3 di 3 | K        | $\langle 1 \rangle \rangle$ |

Qui invece se **vuoi pagare subito con servizi online da casa tua** (se la tua banca offre questo servizio di banking online) procedi **cliccando su «Paga subito»** 

... se però scarichi l'avviso non puoi accedere a questa opzione

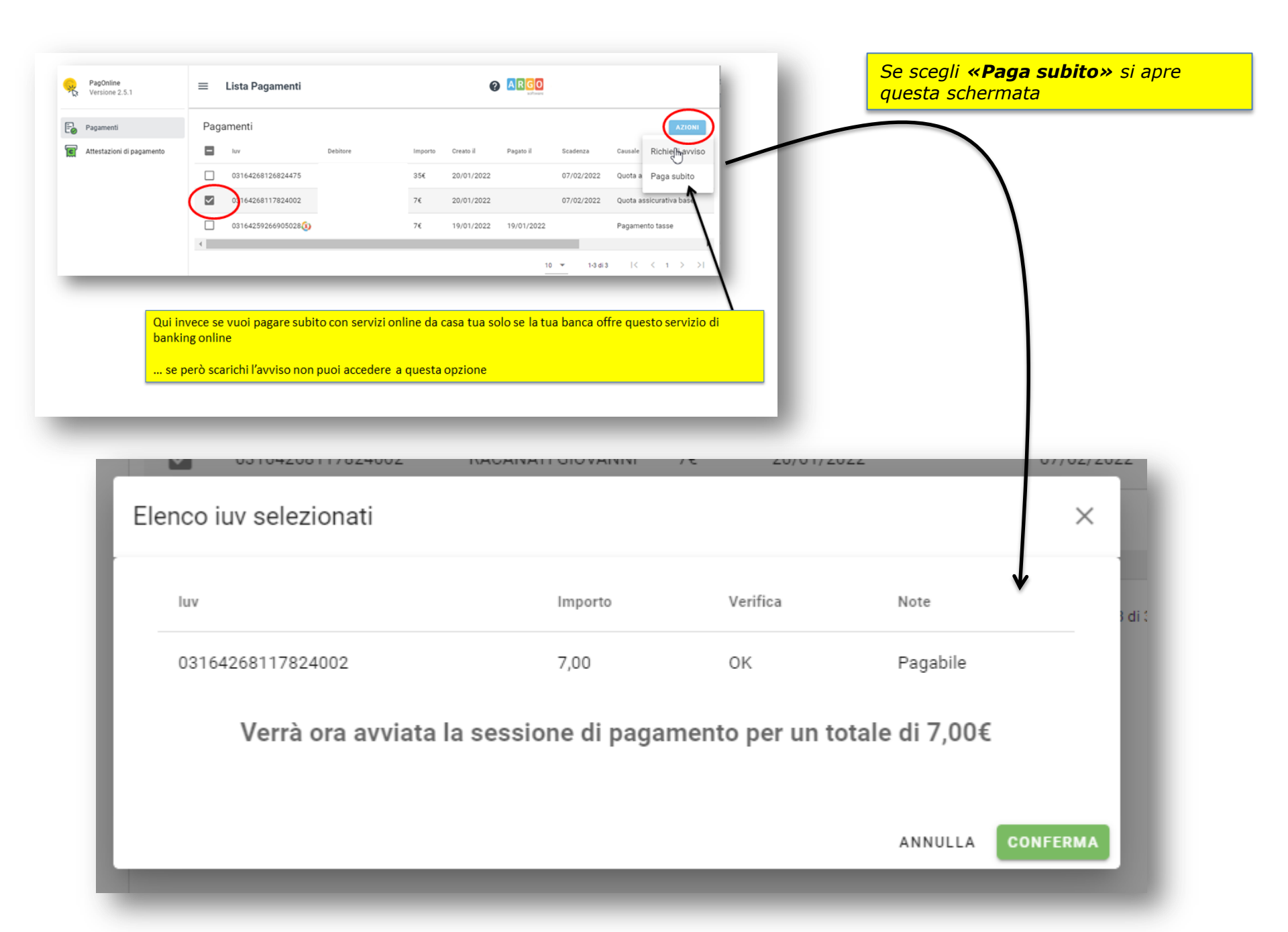

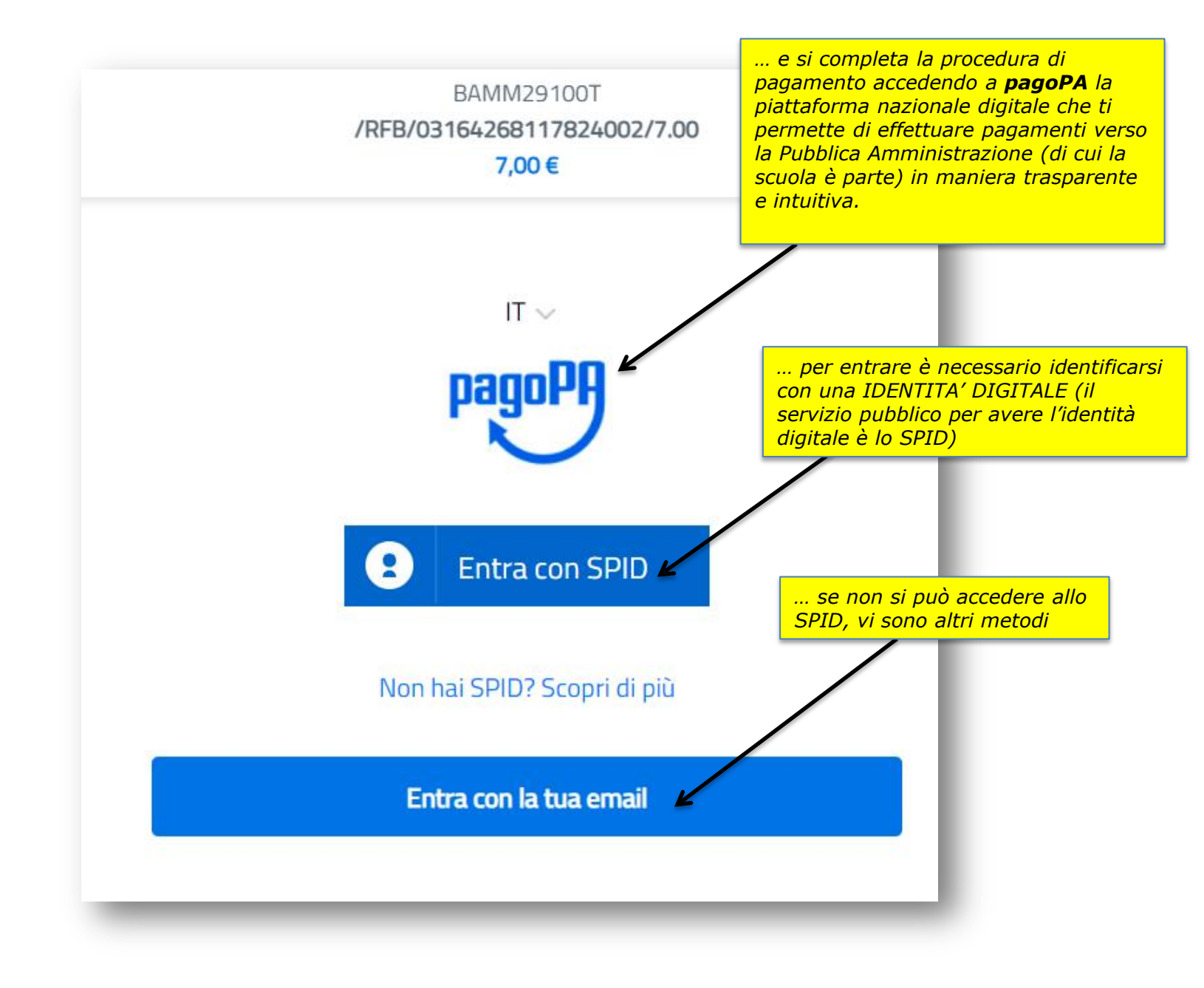

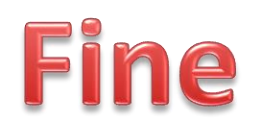